# Correction dominante de couleurs sous **Ps**

Technique 1

# • Ouvrir l'image sous Photoshop et dupliquer le calque d'arrière plan (Ctrl + J)

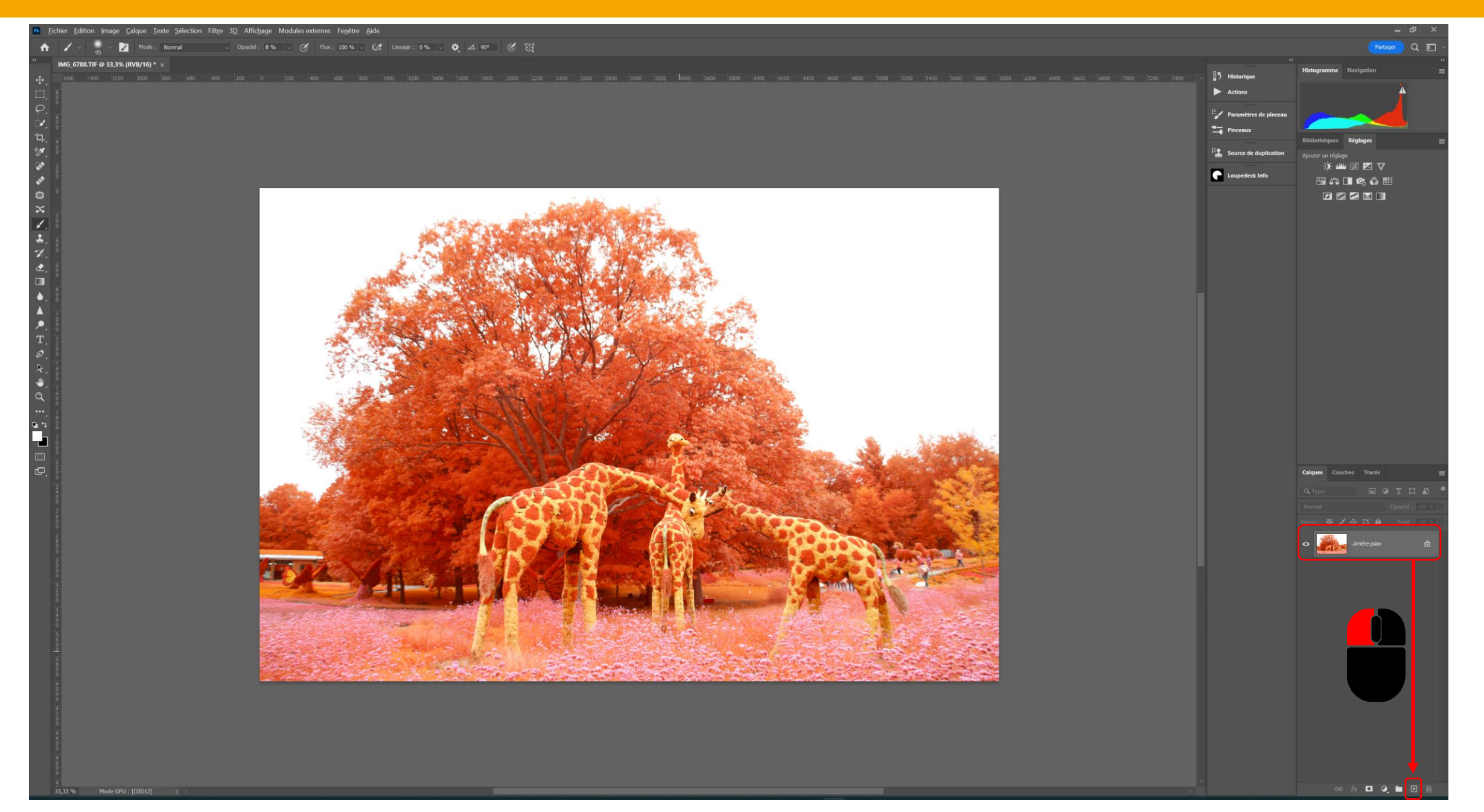

#### • Appliquer sur la copie Calque 1 un Filtre / Flou / Moyenne

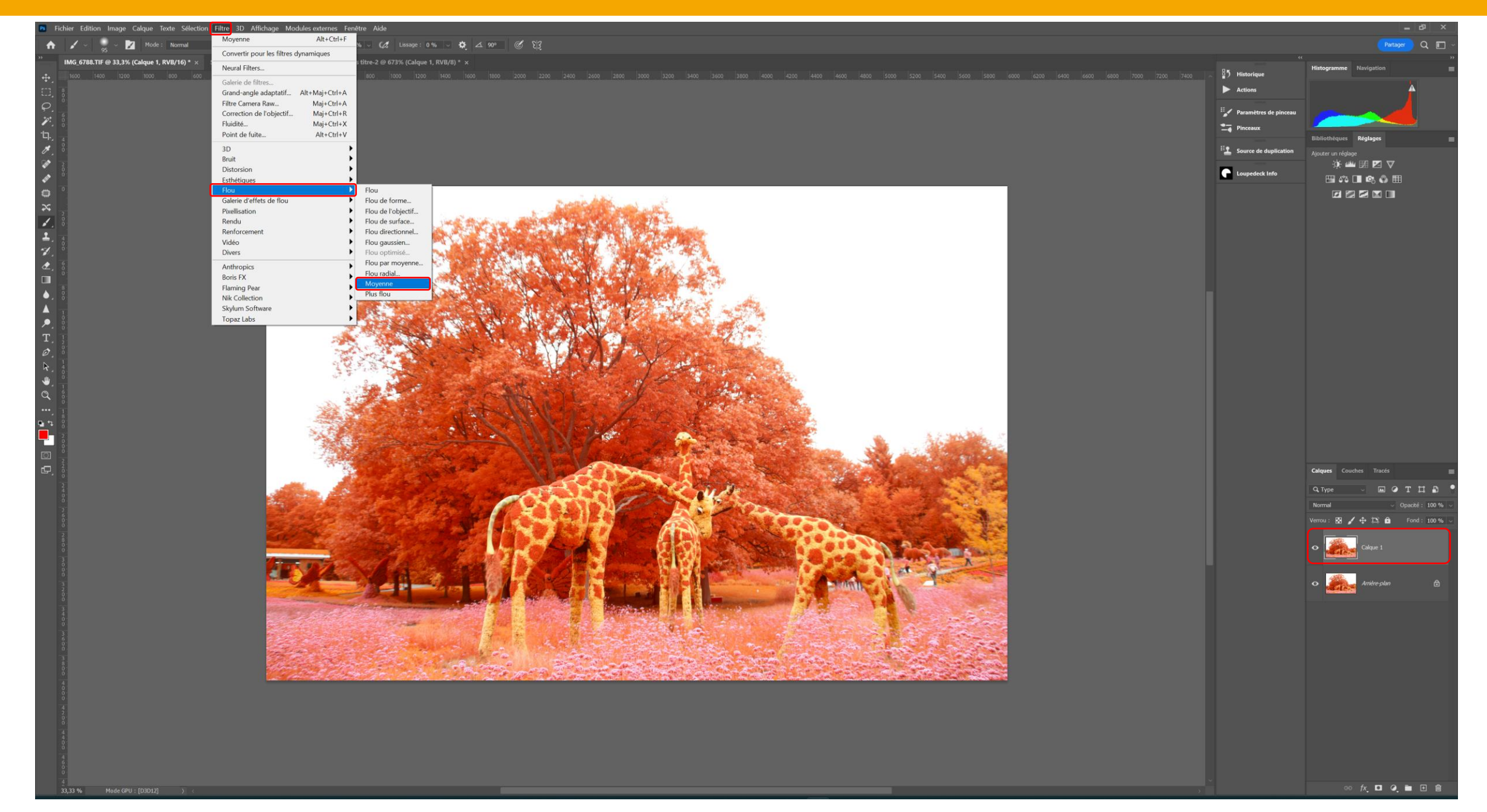

### • Passer le Calque 1 en négatif : Image / Réglages / Négatif (Ctrl + i)

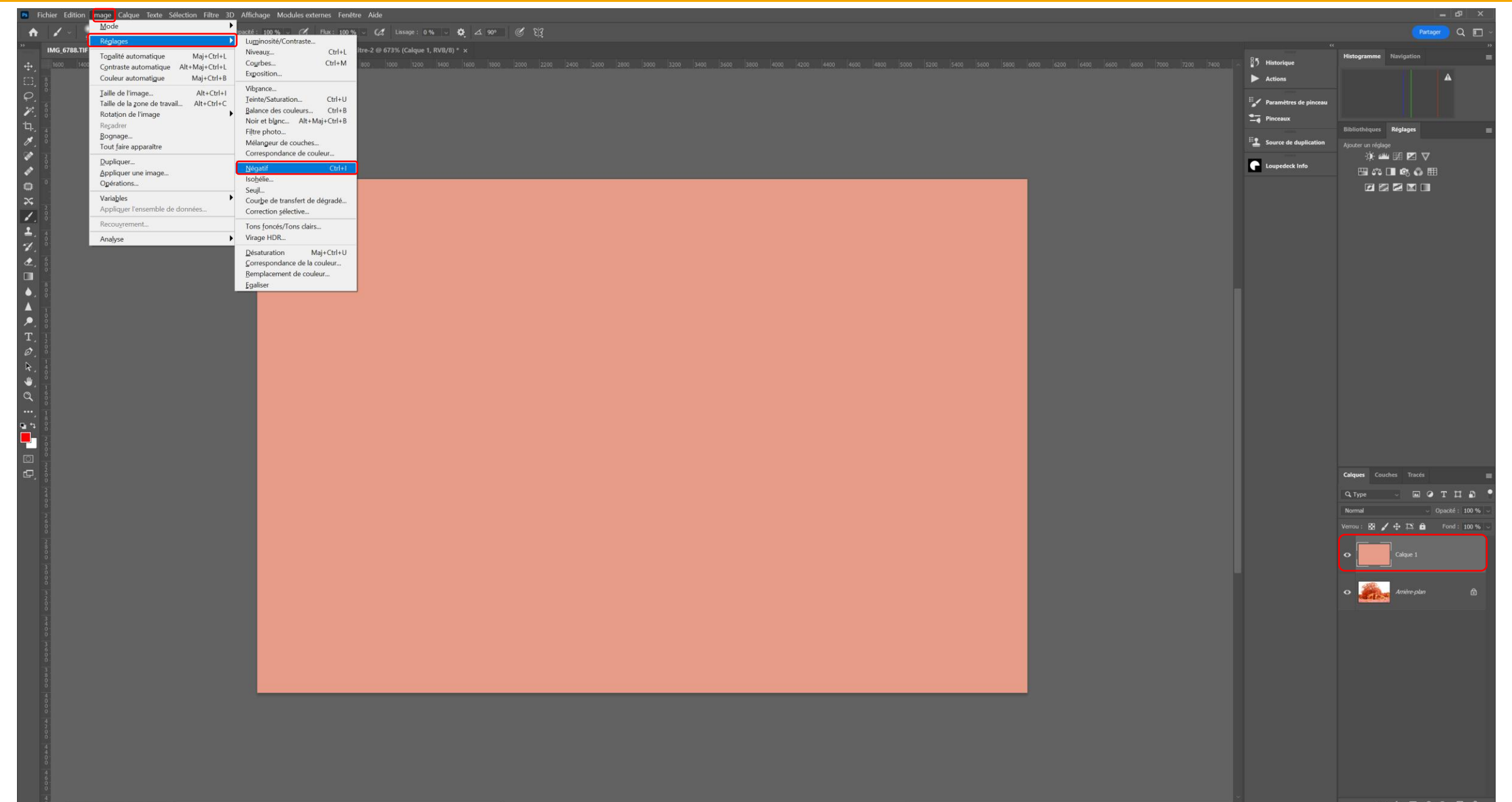

## • Passer le Calque 1 en mode de fusion lumière tamisée

| Pa Fichier Edition Image Calque Texte Sélection Filtre 3D Affichage Modules externes Fenêtre Aide                               |  |                                                                                                    |  |  |  |  |  |  |  |  |
|----------------------------------------------------------------------------------------------------|--|----------------------------------------------------------------------------------------------------|--|--|--|--|--|--|--|--|
| A 🖌 🗸 👷 V Mode: Normal 🗸 Opaché: 100 % 🗸 🧭 Flux: 100 % 🗸 (đ. Lassage: 0 % 🗸 🏟 🗹 90° 🖉 💱                                         |  |                                                                                                    |  |  |  |  |  |  |  |  |
| IMG_6788.TIF @ 33,3% (Calque 1, RVB/16) * x Sans titre-1 @ 100% (Calque 1, RVB/8) * x Sans titre-2 @ 673% (Calque 1, RVB/8) * x |  | « »                                                                                                    |  |  |  |  |  |  |  |  |
| 🚓 🔜 1400, 1400, 1200, 1000, 1800, 1600, 1400, 1200, 10, 1200, 1400, 1600, 1800, 1200, 1200, 1200, 1200, 1400, 1400, 1600, 1200  |  | 6000 6200 6400 6600 6600 7000 7200 7400 A \$5 Historique                                                                                                    |  |  |  |  |  |  |  |  |
| C, 8                                                                                                    |  | ► Actions                                                                                                    |  |  |  |  |  |  |  |  |
| $\varphi_{\star}$                                                                                                    |  | 🗄 🖌 Paramàtres de ninceau                                                                                                    |  |  |  |  |  |  |  |  |
| H. 8.                                                                                                    |  | Pinceaux                                                                                                    |  |  |  |  |  |  |  |  |
| Ъ. <sub>4</sub>                                                                                                    |  | Bibliothèques <b>Réglages</b>                                                                                                    |  |  |  |  |  |  |  |  |
| ð, ö                                                                                                    |  | Source de duplication Ajouter un réglage                                                                                                    |  |  |  |  |  |  |  |  |
|                                                                                                    |  | iQ: 👑 IB 🗹 🗸                                                                                                    |  |  |  |  |  |  |  |  |
|                                                                                                    |  |                                                                                                    |  |  |  |  |  |  |  |  |
|                                                                                                    |  |                                                                                                    |  |  |  |  |  |  |  |  |
|                                                                                                    |  |                                                                                                    |  |  |  |  |  |  |  |  |
|                                                                                                    |  |                                                                                                    |  |  |  |  |  |  |  |  |
|                                                                                                    |  |                                                                                                    |  |  |  |  |  |  |  |  |
| <u>کر 8</u>                                                                                                    |  |                                                                                                    |  |  |  |  |  |  |  |  |
|                                                                                                    |  |                                                                                                    |  |  |  |  |  |  |  |  |
| ♦, 8                                                                                                    |  |                                                                                                    |  |  |  |  |  |  |  |  |
|                                                                                                    |  |                                                                                                    |  |  |  |  |  |  |  |  |
|                                                                                                    |  |                                                                                                    |  |  |  |  |  |  |  |  |
|                                                                                                    |  |                                                                                                    |  |  |  |  |  |  |  |  |
|                                                                                                    |  |                                                                                                    |  |  |  |  |  |  |  |  |
|                                                                                                    |  |                                                                                                    |  |  |  |  |  |  |  |  |
|                                                                                                    |  |                                                                                                    |  |  |  |  |  |  |  |  |
|                                                                                                    |  |                                                                                                    |  |  |  |  |  |  |  |  |
|                                                                                                    |  |                                                                                                    |  |  |  |  |  |  |  |  |
|                                                                                                    |  |                                                                                                    |  |  |  |  |  |  |  |  |
|                                                                                                    |  |                                                                                                    |  |  |  |  |  |  |  |  |
|                                                                                                    |  | Calques Couches Tracés 🗮                                                                                                    |  |  |  |  |  |  |  |  |
|                                                                                                    |  | Q. туре — 🔟 🖉 Т 🖽 📍                                                                                                    |  |  |  |  |  |  |  |  |
| 2                                                                                                    |  | Normal Upacké : 100 % v                                                                                                    |  |  |  |  |  |  |  |  |
|                                                                                                    |  | Fond = 100 % ~                                                                                                    |  |  |  |  |  |  |  |  |
|                                                                                                    |  | Obscuror                                                                                                    |  |  |  |  |  |  |  |  |
| 0<br>3                                                                                                    |  | Produit<br>Densté couleur +                                                                                                    |  |  |  |  |  |  |  |  |
|                                                                                                    |  | Densté inéaire +<br>Couleur plus foncée                                                                                                    |  |  |  |  |  |  |  |  |
| 3 20                                                                                                    |  | Edaror                                                                                                    |  |  |  |  |  |  |  |  |
|                                                                                                    |  | Superposition<br>Densté couleur -                                                                                                    |  |  |  |  |  |  |  |  |
|                                                                                                    |  | Densté inéaire - (Ajout)<br>Couleur plus claire                                                                                                    |  |  |  |  |  |  |  |  |
| 3                                                                                                    |  | Increased in the second second s |  |  |  |  |  |  |  |  |
|                                                                                                    |  |                                                                                                    |  |  |  |  |  |  |  |  |
|                                                                                                    |  |                                                                                                    |  |  |  |  |  |  |  |  |
|                                                                                                    |  | Lumiere meare                                                                                                    |  |  |  |  |  |  |  |  |
|                                                                                                    |  | Meange maximal                                                                                                    |  |  |  |  |  |  |  |  |
|                                                                                                    |  | Difference<br>Exclusion                                                                                                    |  |  |  |  |  |  |  |  |
|                                                                                                    |  | Soustraction<br>Division                                                                                                    |  |  |  |  |  |  |  |  |
|                                                                                                    |  | Teirte                                                                                                    |  |  |  |  |  |  |  |  |
|                                                                                                    |  | Saturation<br>Couleur                                                                                                    |  |  |  |  |  |  |  |  |
| 4                                                                                                    |  | Luminosté                                                                                                    |  |  |  |  |  |  |  |  |

### • Ajuster l'opacité du Calque 1 pour atténuer l'effet

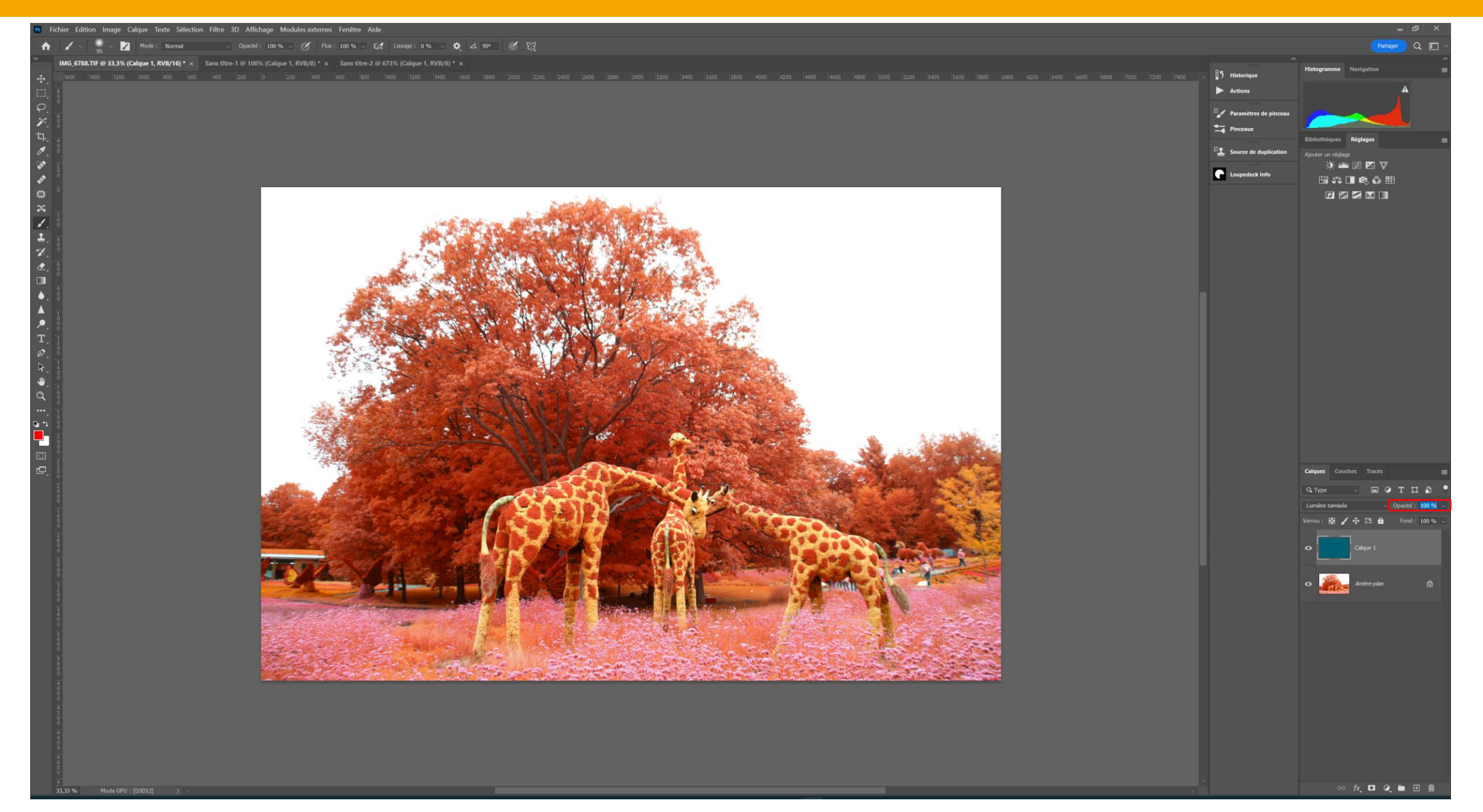

#### • Ajouter un masque de fusion au Calque 1 et peindre en noir sur les zones où on ne veut pas d'effet

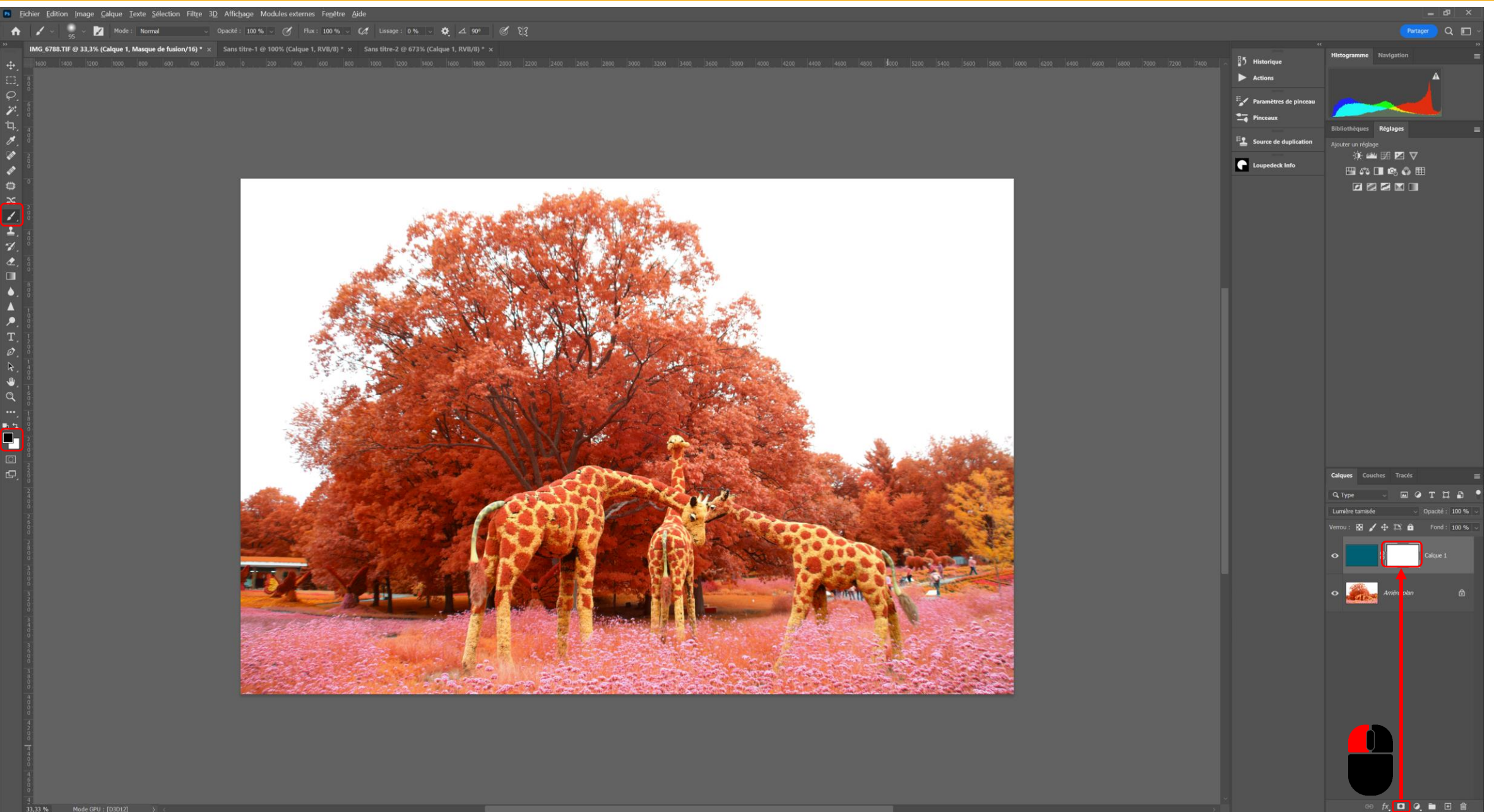

# Correction dominante de couleurs sous **Ps**

Technique 2

# • Ouvrir l'image sous Photoshop et dupliquer le calque d'arrière plan (Ctrl + J)

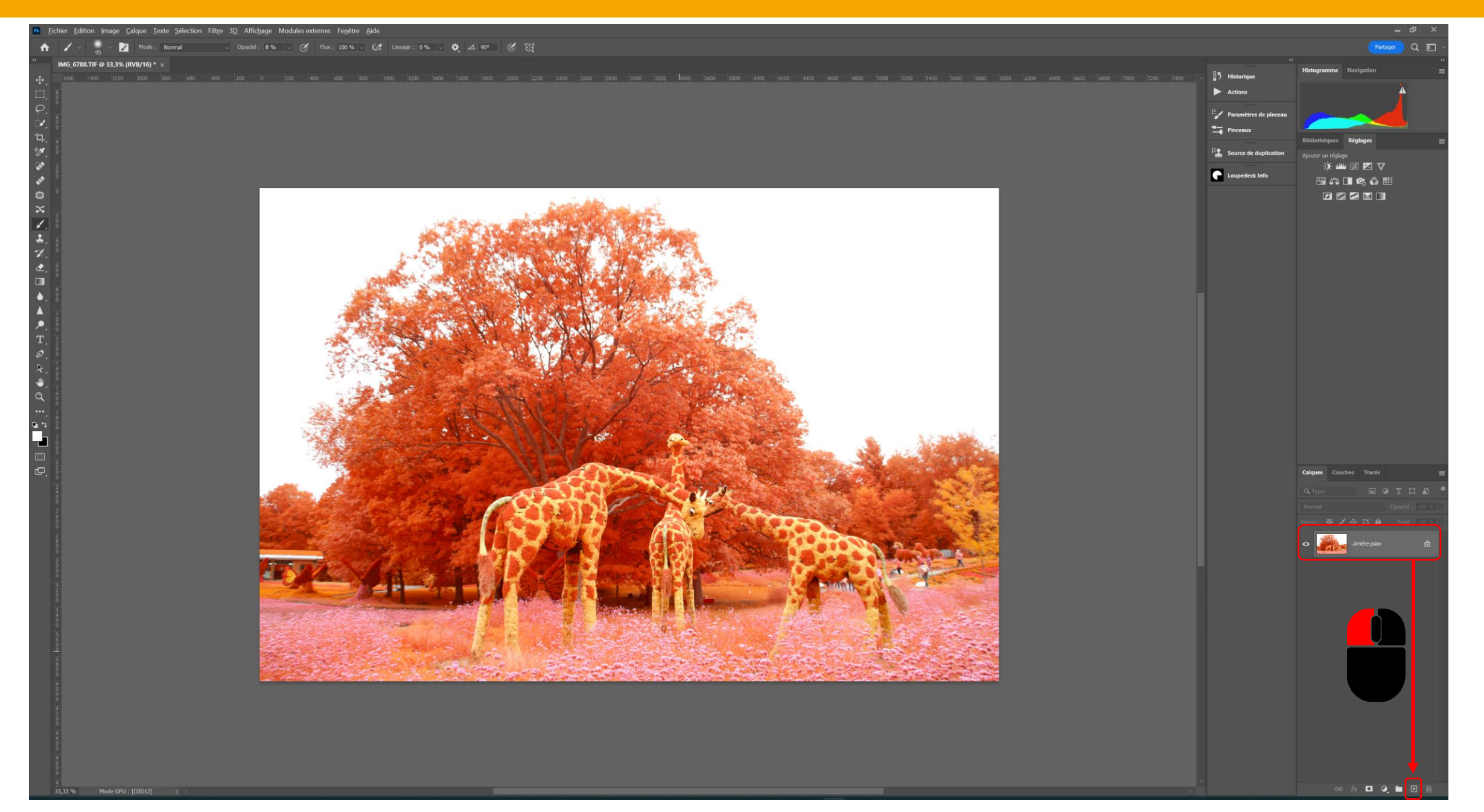

#### • Appliquer sur la copie Calque 1 un Filtre / Flou / Moyenne

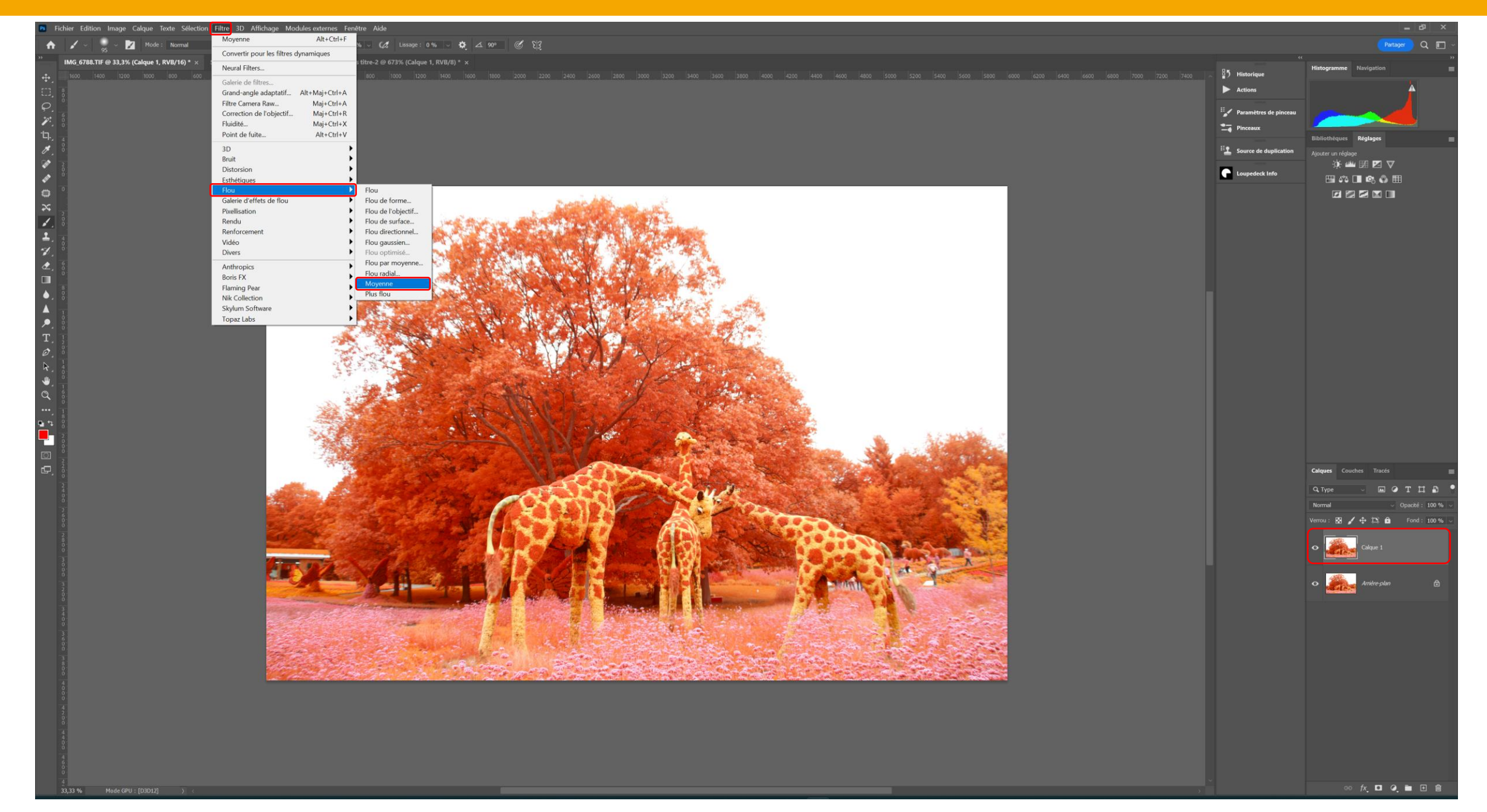

# • Appliquer un calque de réglage de type Filtre photo

| PS                                                                                     | ichier Edition Image Calque Texte Sélection Filtre 3D Affic    | hage Modules externes Fenétre Aide                                |  |                         | _ B ×                                                  |  |  |  |  |  |
|----------------------------------------------------------------------------------------|----------------------------------------------------------------|-------------------------------------------------------------------|--|-------------------------|--------------------------------------------------------|--|--|--|--|--|
| A 🖌 🗸 👷 V Mode: Normal 🗸 Opacaté: 100 % V 🧭 Flac: 100 % V 🕼 Lissage: 0 % V 🏟 🛆 90° 🖉 🖏 |                                                                |                                                                   |  |                         |                                                        |  |  |  |  |  |
| **                                                                                     | IMG_6788.TIF @ 33,3% (Calque 1, RVB/16) * × Sans titre-1 @ 100 | κ (Calque 1, RVB/θ) * x Sans titre-2 @ 673% (Calque 1, RVB/θ) * x |  |                         | >>                                                     |  |  |  |  |  |
| ÷.                                                                                     |                                                                |                                                                   |  | 5 Historique            |                                                        |  |  |  |  |  |
| ED,                                                                                    |                                                                |                                                                   |  | Actions                 | A                                                      |  |  |  |  |  |
| Q.                                                                                     |                                                                |                                                                   |  | E Paramètrer de pinceau |                                                        |  |  |  |  |  |
| P.                                                                                     |                                                                |                                                                   |  |                         |                                                        |  |  |  |  |  |
| °tq.,                                                                                  |                                                                |                                                                   |  | - Finceaux              | Bibliothèques Réglages 🗮                               |  |  |  |  |  |
| H.                                                                                     |                                                                |                                                                   |  | Source de duplication   | Ajouter un réglage                                     |  |  |  |  |  |
| - Sup                                                                                  |                                                                |                                                                   |  |                         | ý: 🖮 🖬 🔽 🗸                                             |  |  |  |  |  |
| 2012                                                                                   |                                                                |                                                                   |  | Loupedeck Into          | 🖽 ್ 💶 🙈 🚱 🌐                                            |  |  |  |  |  |
| 0                                                                                      |                                                                |                                                                   |  |                         |                                                        |  |  |  |  |  |
| ~                                                                                      |                                                                |                                                                   |  |                         |                                                        |  |  |  |  |  |
|                                                                                        |                                                                |                                                                   |  |                         |                                                        |  |  |  |  |  |
| ±.                                                                                     |                                                                |                                                                   |  |                         |                                                        |  |  |  |  |  |
|                                                                                        |                                                                |                                                                   |  |                         |                                                        |  |  |  |  |  |
|                                                                                        |                                                                |                                                                   |  |                         |                                                        |  |  |  |  |  |
|                                                                                        |                                                                |                                                                   |  |                         |                                                        |  |  |  |  |  |
|                                                                                        |                                                                |                                                                   |  |                         |                                                        |  |  |  |  |  |
|                                                                                        |                                                                |                                                                   |  |                         |                                                        |  |  |  |  |  |
| T                                                                                      |                                                                |                                                                   |  |                         |                                                        |  |  |  |  |  |
| Ø.                                                                                     |                                                                |                                                                   |  |                         |                                                        |  |  |  |  |  |
| k,                                                                                     |                                                                |                                                                   |  |                         |                                                        |  |  |  |  |  |
| _₩_                                                                                    |                                                                |                                                                   |  |                         |                                                        |  |  |  |  |  |
| Q                                                                                      |                                                                |                                                                   |  |                         |                                                        |  |  |  |  |  |
| ••••                                                                                   |                                                                |                                                                   |  |                         |                                                        |  |  |  |  |  |
|                                                                                        |                                                                |                                                                   |  |                         |                                                        |  |  |  |  |  |
|                                                                                        |                                                                |                                                                   |  |                         |                                                        |  |  |  |  |  |
|                                                                                        |                                                                |                                                                   |  |                         |                                                        |  |  |  |  |  |
| ری                                                                                     |                                                                |                                                                   |  |                         | Calques Couches Tracés                                 |  |  |  |  |  |
|                                                                                        |                                                                |                                                                   |  |                         | Q. Туре — 🖬 🖉 T. 🎞 🖺 🌷                                 |  |  |  |  |  |
|                                                                                        |                                                                |                                                                   |  |                         | Normal v Opacité : 100 % v                             |  |  |  |  |  |
|                                                                                        |                                                                |                                                                   |  |                         | Verrou : 🕅 🖌 🕂 🏥 💼 Fond : 100 % 🧹                      |  |  |  |  |  |
|                                                                                        |                                                                |                                                                   |  |                         |                                                        |  |  |  |  |  |
|                                                                                        |                                                                |                                                                   |  |                         |                                                        |  |  |  |  |  |
|                                                                                        |                                                                |                                                                   |  |                         |                                                        |  |  |  |  |  |
|                                                                                        |                                                                |                                                                   |  |                         | Couleur unie                                           |  |  |  |  |  |
|                                                                                        |                                                                |                                                                   |  |                         | Dégradé<br>Motif                                       |  |  |  |  |  |
|                                                                                        |                                                                |                                                                   |  |                         | Luminosité/Contraste                                   |  |  |  |  |  |
|                                                                                        |                                                                |                                                                   |  |                         | Niveaux                                                |  |  |  |  |  |
|                                                                                        |                                                                |                                                                   |  |                         | Exposition                                             |  |  |  |  |  |
|                                                                                        |                                                                |                                                                   |  |                         | Vibrance                                               |  |  |  |  |  |
|                                                                                        |                                                                |                                                                   |  |                         | Teinte/Saturation<br>Balance des couleurs              |  |  |  |  |  |
|                                                                                        |                                                                |                                                                   |  |                         | Noir et blanc                                          |  |  |  |  |  |
|                                                                                        |                                                                |                                                                   |  |                         | Mélangeur de couches                                   |  |  |  |  |  |
|                                                                                        |                                                                |                                                                   |  |                         | Correspondance de couleur                              |  |  |  |  |  |
|                                                                                        |                                                                |                                                                   |  |                         | Inverser<br>Isobálie                                   |  |  |  |  |  |
|                                                                                        |                                                                |                                                                   |  |                         | Seuil                                                  |  |  |  |  |  |
|                                                                                        |                                                                |                                                                   |  |                         | Courbe de transfert de dégradé<br>Correction sélective |  |  |  |  |  |

#### • Cliquer sur l'icone du filtre puis sur Couleur dans la fenêtre Propriétés

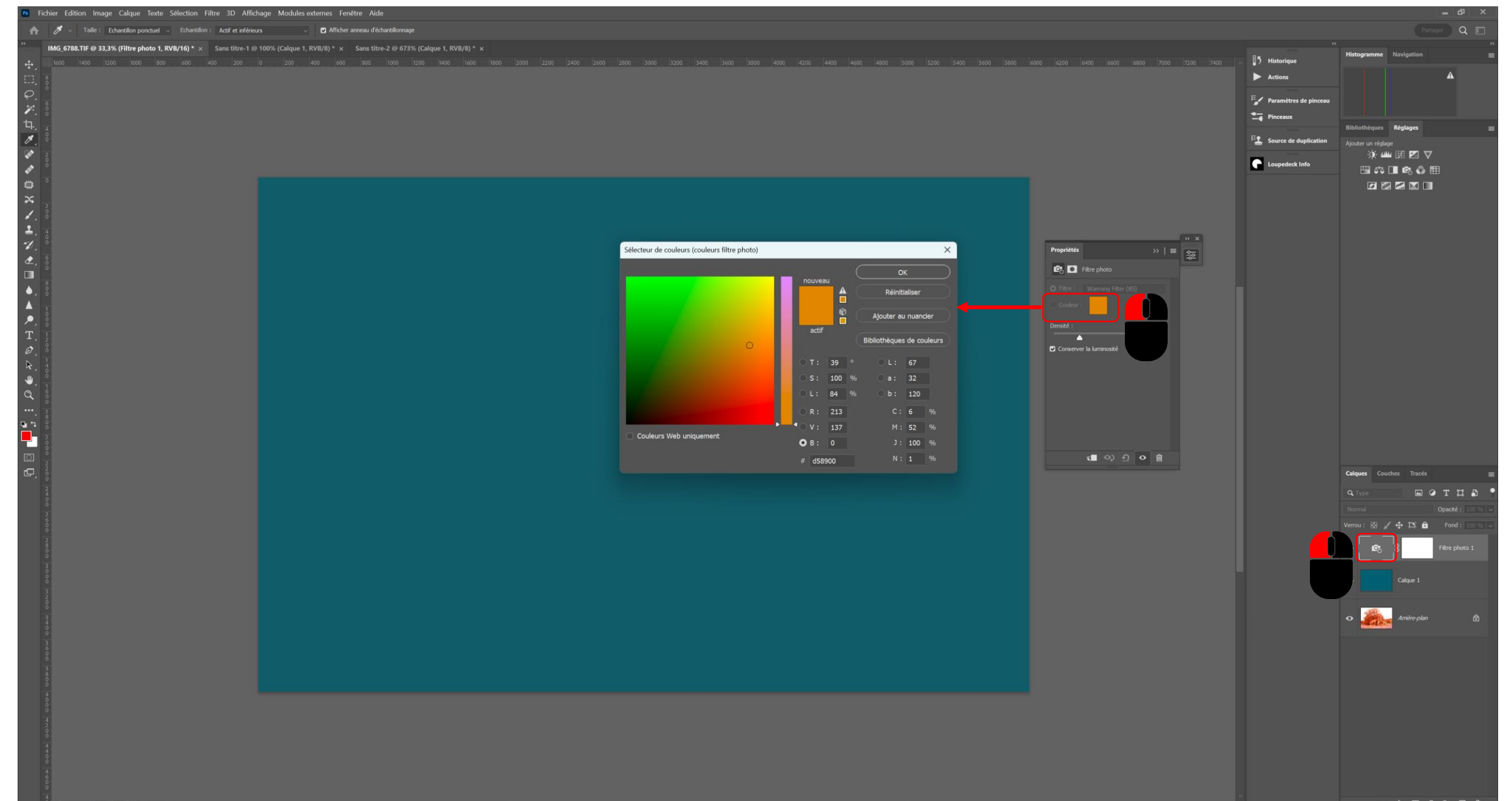

#### • Echantillonner la couleur et mettre l'opposé des valeurs dans a et b avant de valider

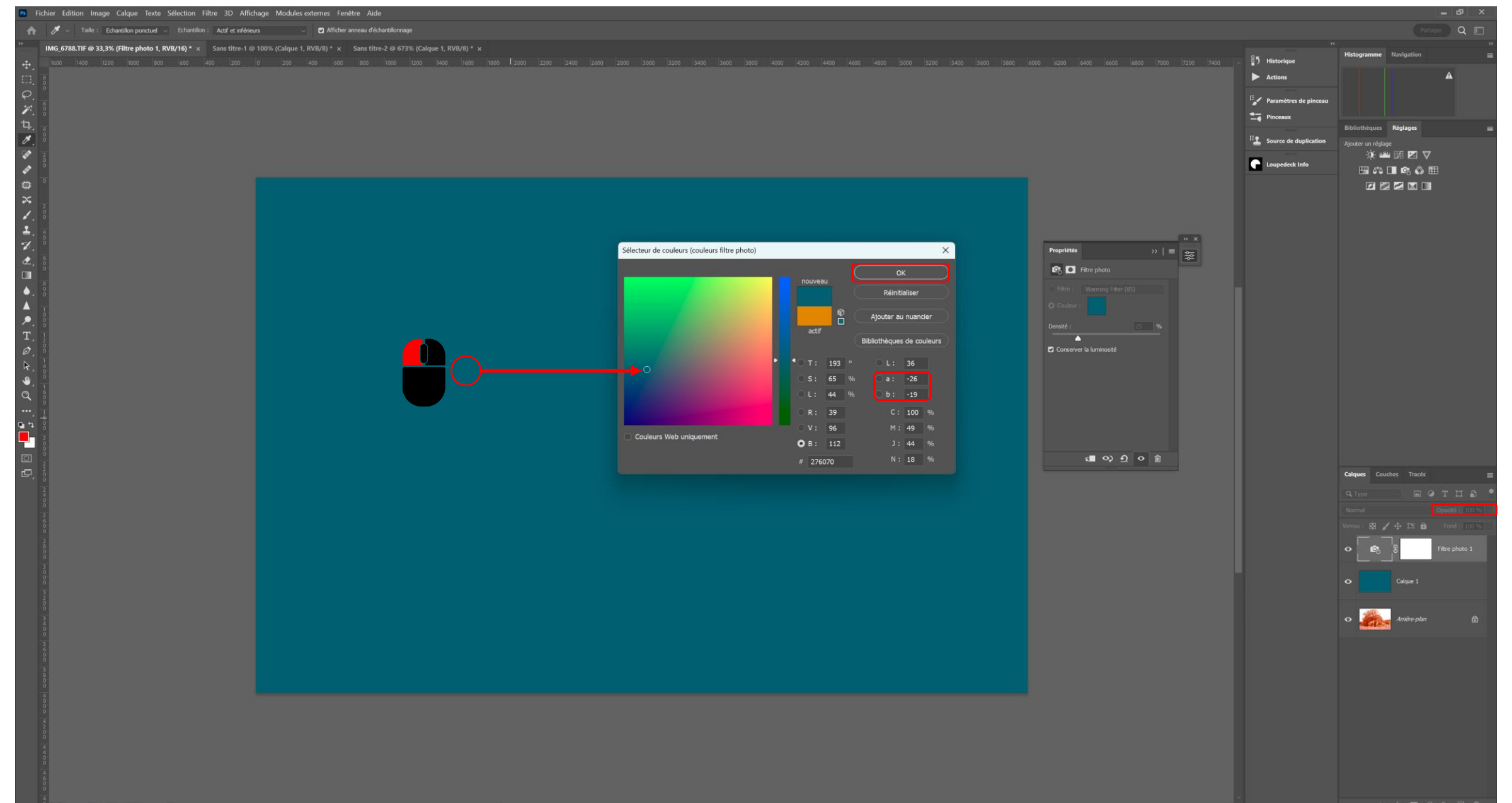

# • Mettre le Calque 1 à la poubelle

| 🖷 Eichier Edition Image Calque Iexte Selection Filtre 3D Affichage Modules externes Fegétre Aide |                                                                                                    |                         |                                   |  |  |  |  |  |  |
|--------------------------------------------------------------------------------------------------|----------------------------------------------------------------------------------------------------|-------------------------|-----------------------------------|--|--|--|--|--|--|
| •                                                                                                | 🖌 🗸 👷 🔽 Mode: Normal 💿 Openeté: 100 % 🕫 🧭 Flux: 100 % 🕫 🌾 Lissage: 8 % 🗟 🏟 🛃 🚱 🧭 🚱                                          |                         | Partager Q 🔳 🗸                    |  |  |  |  |  |  |
| <b>&gt;&gt;</b>                                                                                  | MG_6788.TF 233,3% (Calque 1, RVB/16)* x Sans titre-1 @ 100% (Calque 1, RVB/8) * x Sans titre-2 @ 673% (Calque 1, RVB/8) * x |                         | »                                 |  |  |  |  |  |  |
| ÷.                                                                                               |                                                                                                    | ∴ 🚦 う Historique        | Histogramme reavigation           |  |  |  |  |  |  |
| 0.3                                                                                              |                                                                                                    | Actions                 | A                                 |  |  |  |  |  |  |
| $\rho$                                                                                           |                                                                                                    |                         |                                   |  |  |  |  |  |  |
| 1                                                                                                |                                                                                                    | Parametres de pinceau   |                                   |  |  |  |  |  |  |
| Ъ.,                                                                                              |                                                                                                    | Pinceaux                | Bibliothèques Réglages 📰          |  |  |  |  |  |  |
| 1.                                                                                               |                                                                                                    | E Source de duplication | Ajouter un réglage                |  |  |  |  |  |  |
| <b>W</b>                                                                                         |                                                                                                    |                         | 🔅 🕮 🖼 🗹 🗸                         |  |  |  |  |  |  |
| - and -                                                                                          |                                                                                                    | Loupedeck Info          | 🖽 🕫 🔳 🙉 🦚 🌐                       |  |  |  |  |  |  |
| •                                                                                                |                                                                                                    |                         |                                   |  |  |  |  |  |  |
| *                                                                                                |                                                                                                    |                         |                                   |  |  |  |  |  |  |
| 1.                                                                                               |                                                                                                    |                         |                                   |  |  |  |  |  |  |
| 1.                                                                                               |                                                                                                    |                         |                                   |  |  |  |  |  |  |
| 1.                                                                                               |                                                                                                    |                         |                                   |  |  |  |  |  |  |
| ₫.                                                                                               |                                                                                                    |                         |                                   |  |  |  |  |  |  |
|                                                                                                  |                                                                                                    |                         |                                   |  |  |  |  |  |  |
| •.8                                                                                              |                                                                                                    |                         |                                   |  |  |  |  |  |  |
|                                                                                                  |                                                                                                    |                         |                                   |  |  |  |  |  |  |
| 2.8                                                                                              |                                                                                                    |                         |                                   |  |  |  |  |  |  |
| Т,                                                                                               |                                                                                                    |                         |                                   |  |  |  |  |  |  |
|                                                                                                  |                                                                                                    |                         |                                   |  |  |  |  |  |  |
| <b>*</b> , ;                                                                                     |                                                                                                    |                         |                                   |  |  |  |  |  |  |
|                                                                                                  |                                                                                                    |                         |                                   |  |  |  |  |  |  |
|                                                                                                  |                                                                                                    |                         |                                   |  |  |  |  |  |  |
| <b>.</b> .                                                                                       |                                                                                                    |                         |                                   |  |  |  |  |  |  |
|                                                                                                  |                                                                                                    |                         |                                   |  |  |  |  |  |  |
|                                                                                                  |                                                                                                    |                         |                                   |  |  |  |  |  |  |
|                                                                                                  |                                                                                                    |                         | Colouer Coucher Tracée -          |  |  |  |  |  |  |
|                                                                                                  |                                                                                                    |                         |                                   |  |  |  |  |  |  |
|                                                                                                  |                                                                                                    |                         |                                   |  |  |  |  |  |  |
|                                                                                                  |                                                                                                    |                         | Normal Vopacité : 100 % V         |  |  |  |  |  |  |
|                                                                                                  |                                                                                                    |                         | Verrou : 🔀 🖌 🕂 🏝 🗎 Fond : 100 % 🧹 |  |  |  |  |  |  |
|                                                                                                  |                                                                                                    |                         |                                   |  |  |  |  |  |  |
|                                                                                                  |                                                                                                    |                         |                                   |  |  |  |  |  |  |
|                                                                                                  |                                                                                                    |                         | Calque 1                          |  |  |  |  |  |  |
|                                                                                                  |                                                                                                    |                         |                                   |  |  |  |  |  |  |
|                                                                                                  |                                                                                                    |                         | a 🦛 desites des                   |  |  |  |  |  |  |
|                                                                                                  |                                                                                                    |                         | Andre plan                        |  |  |  |  |  |  |
|                                                                                                  |                                                                                                    |                         |                                   |  |  |  |  |  |  |
|                                                                                                  |                                                                                                    |                         |                                   |  |  |  |  |  |  |
|                                                                                                  |                                                                                                    |                         |                                   |  |  |  |  |  |  |
|                                                                                                  |                                                                                                    |                         |                                   |  |  |  |  |  |  |
|                                                                                                  |                                                                                                    |                         |                                   |  |  |  |  |  |  |
|                                                                                                  |                                                                                                    |                         |                                   |  |  |  |  |  |  |
|                                                                                                  |                                                                                                    |                         |                                   |  |  |  |  |  |  |
|                                                                                                  |                                                                                                    |                         |                                   |  |  |  |  |  |  |
|                                                                                                  |                                                                                                    |                         |                                   |  |  |  |  |  |  |
|                                                                                                  |                                                                                                    |                         |                                   |  |  |  |  |  |  |

#### • Jouer sur l'opacité du calque du filtre photo et utiliser le masque de fusion au besoin

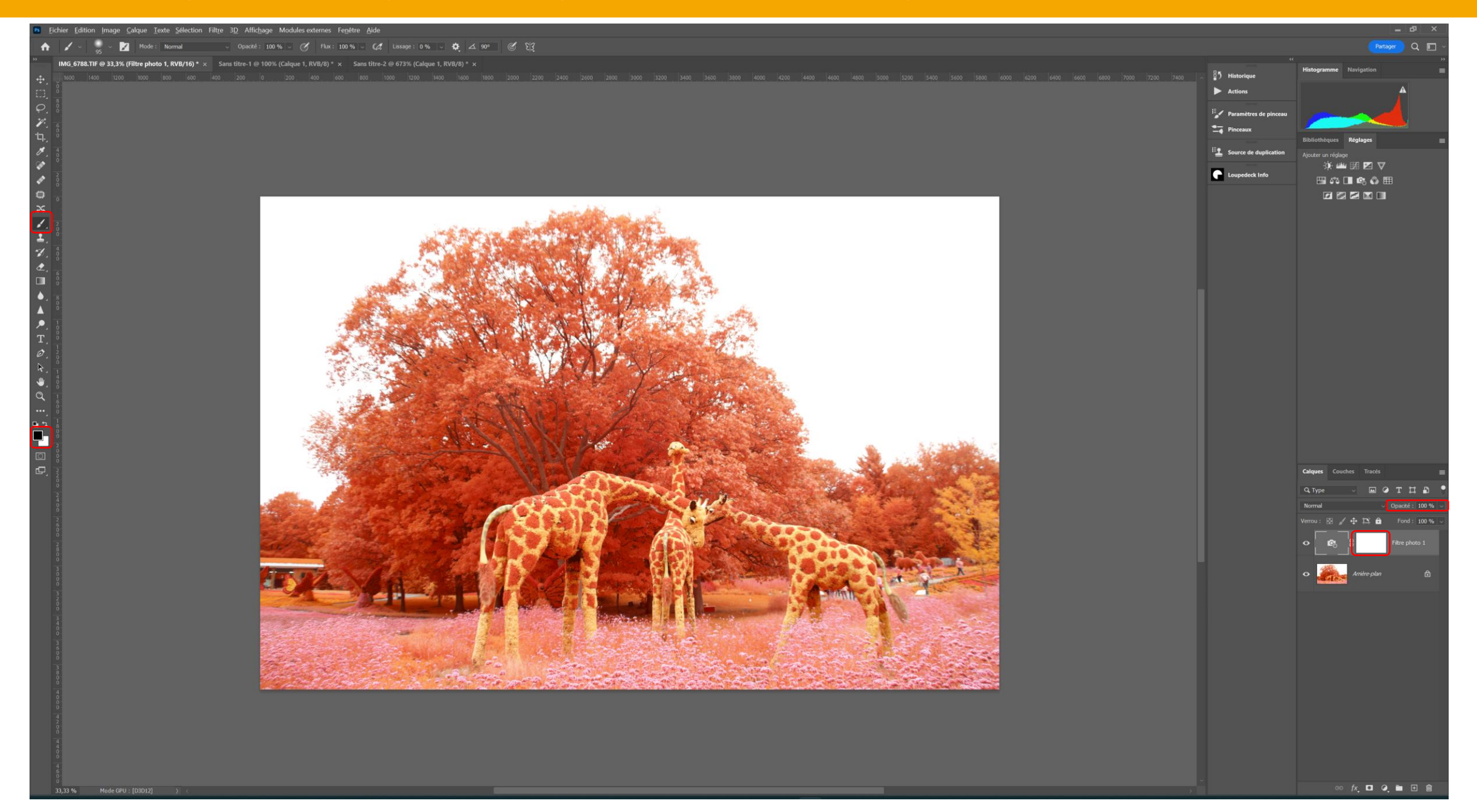

# Correction dominante de couleurs sous **Ps**

Technique 3

#### • Ouvrir l'image sous Photoshop

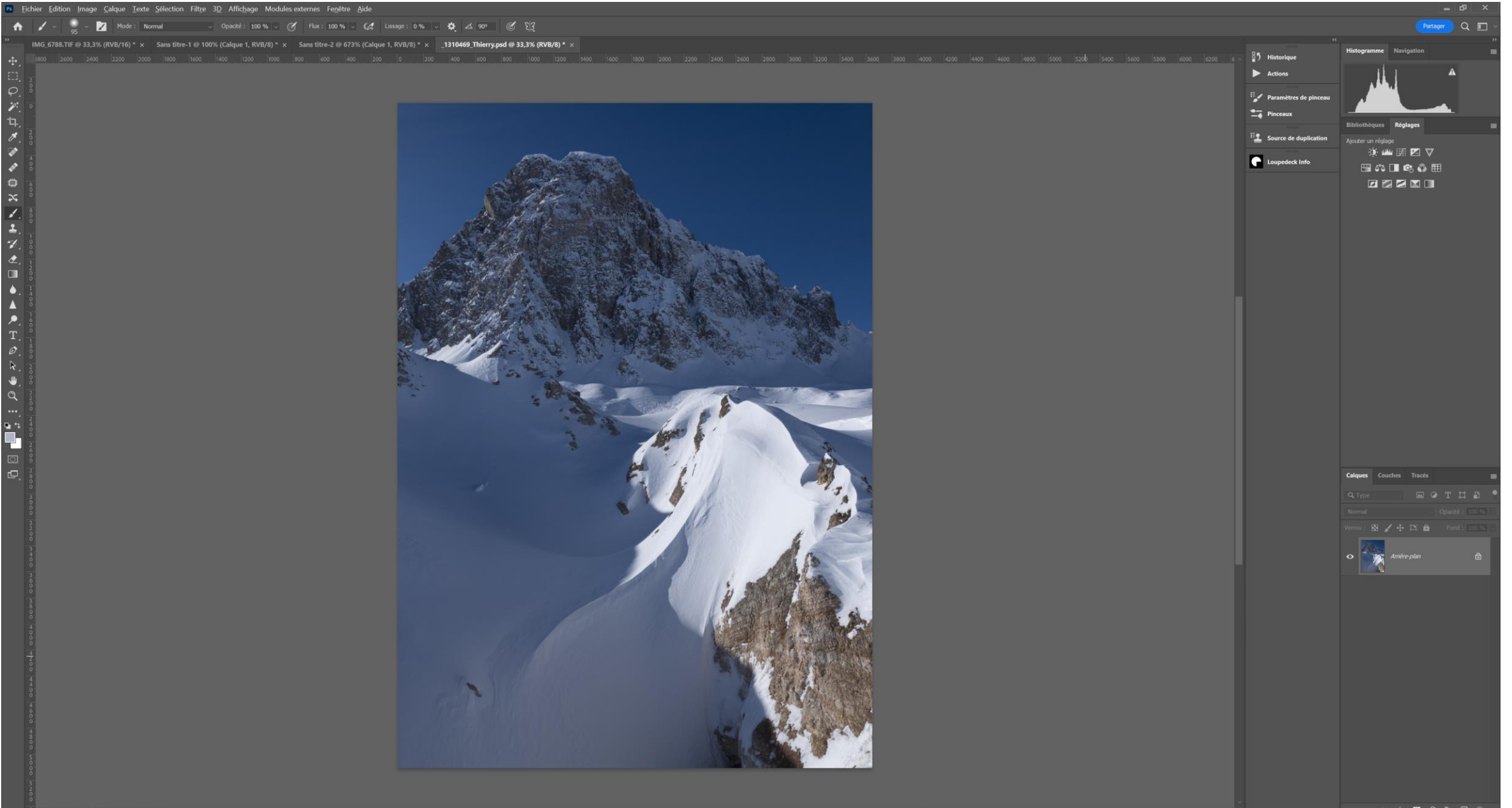

## • Echantillonner une couleur neutre (Alt + clic gauche)

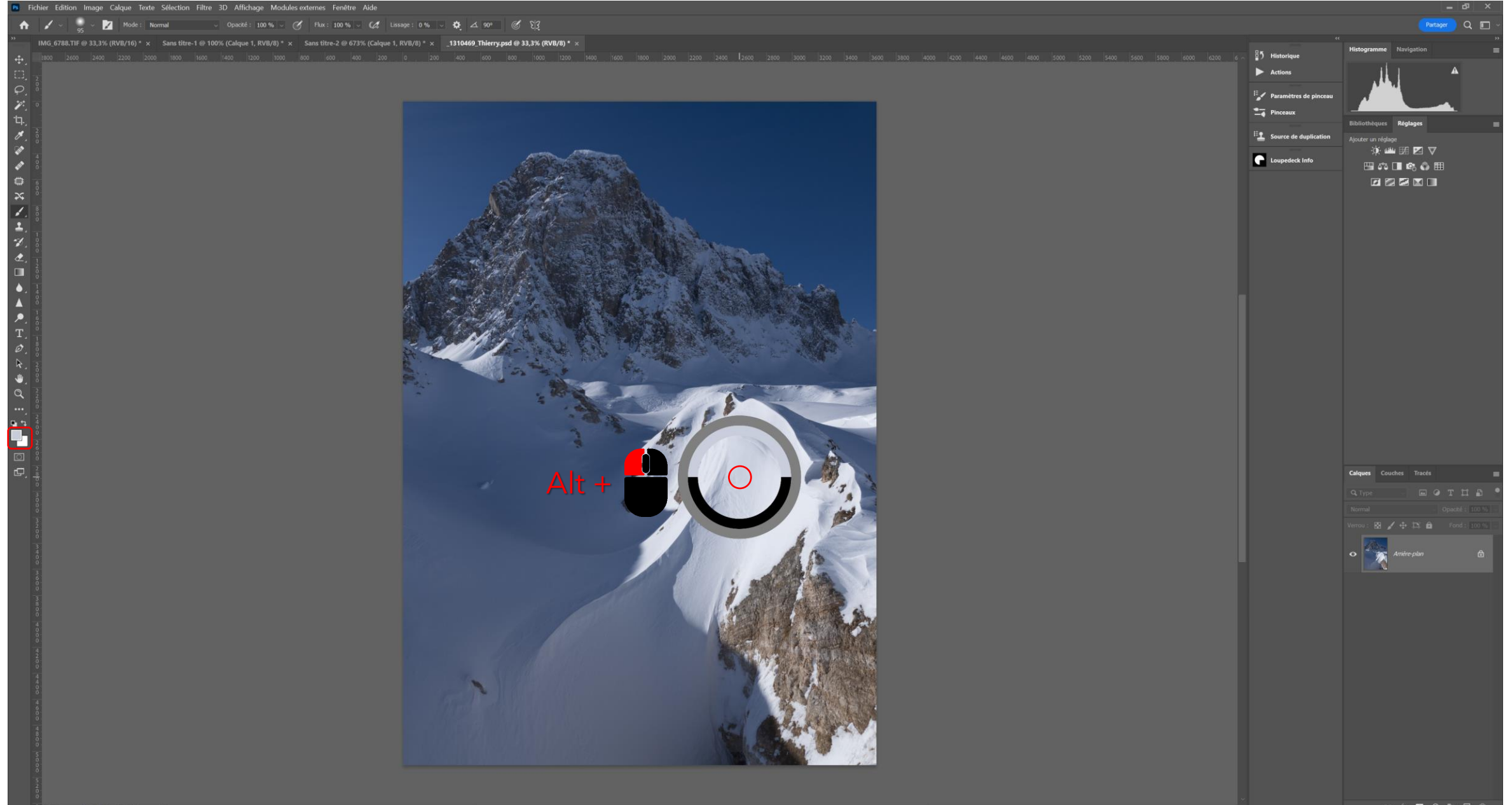

#### • Ajouter un calque de réglage de couleur unie

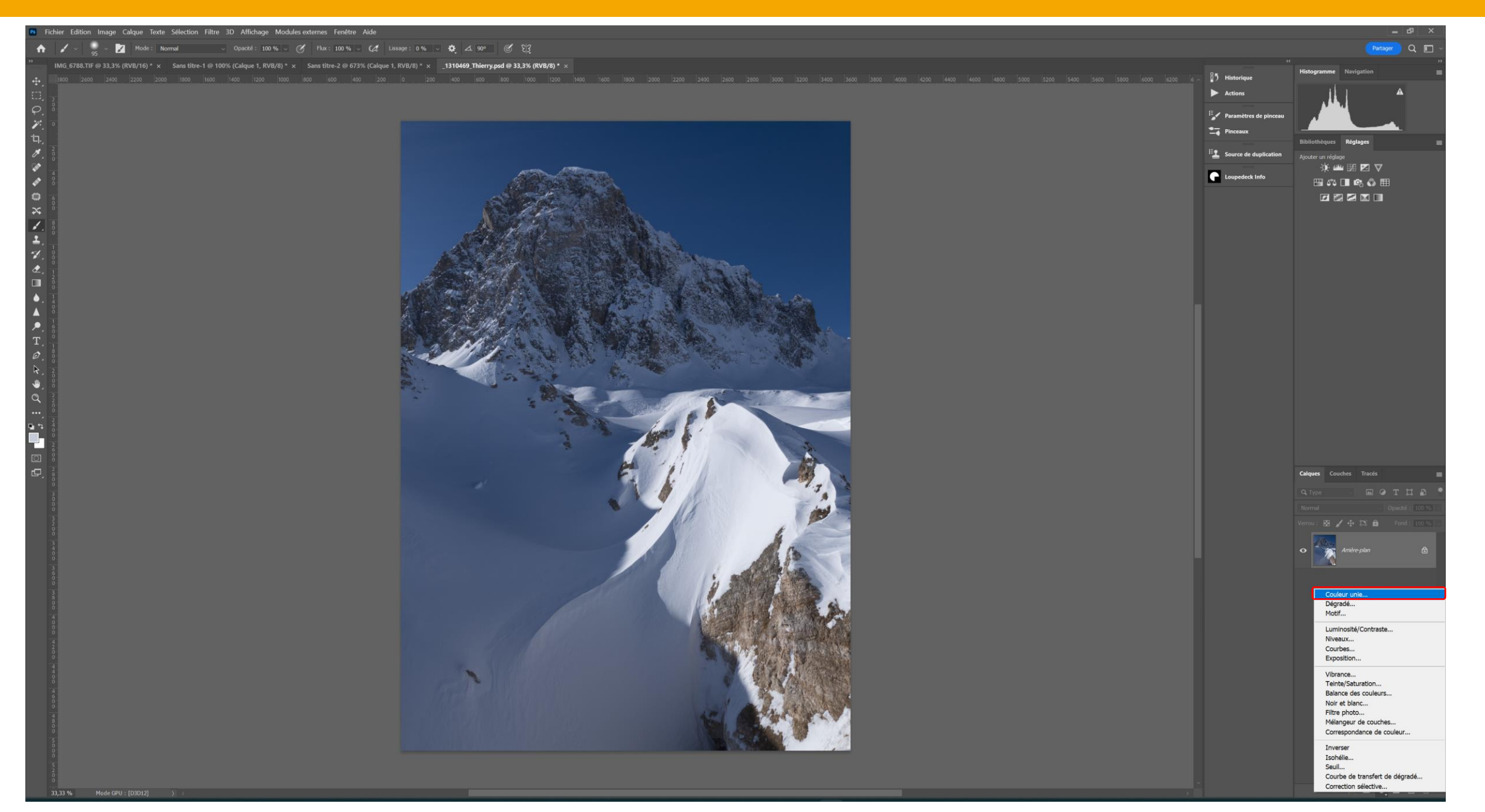

#### • Mettre la luminance (L) à 100% et valider

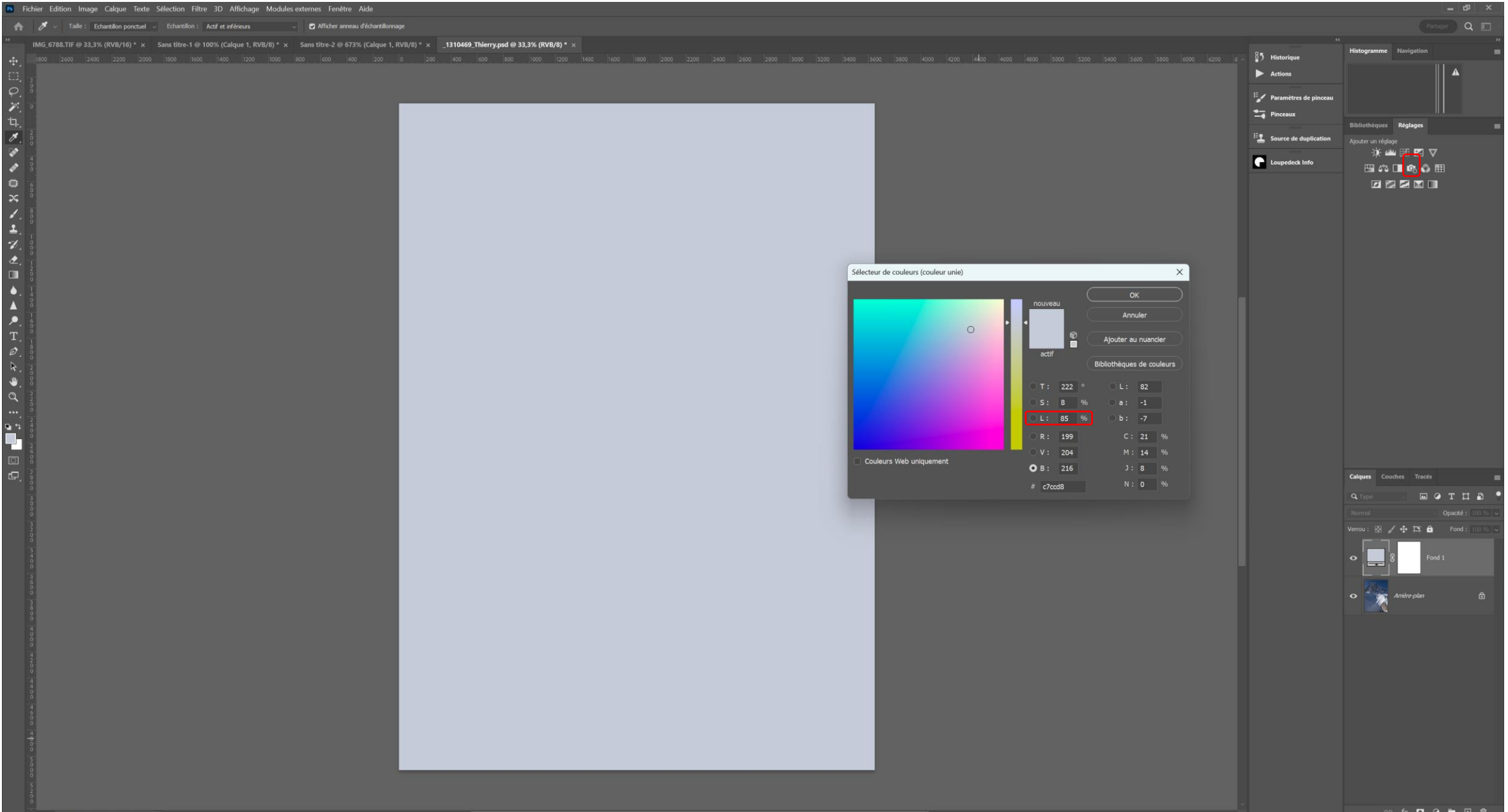

#### • Passer le calque de réglage Couleur unie en mode de fusion Division

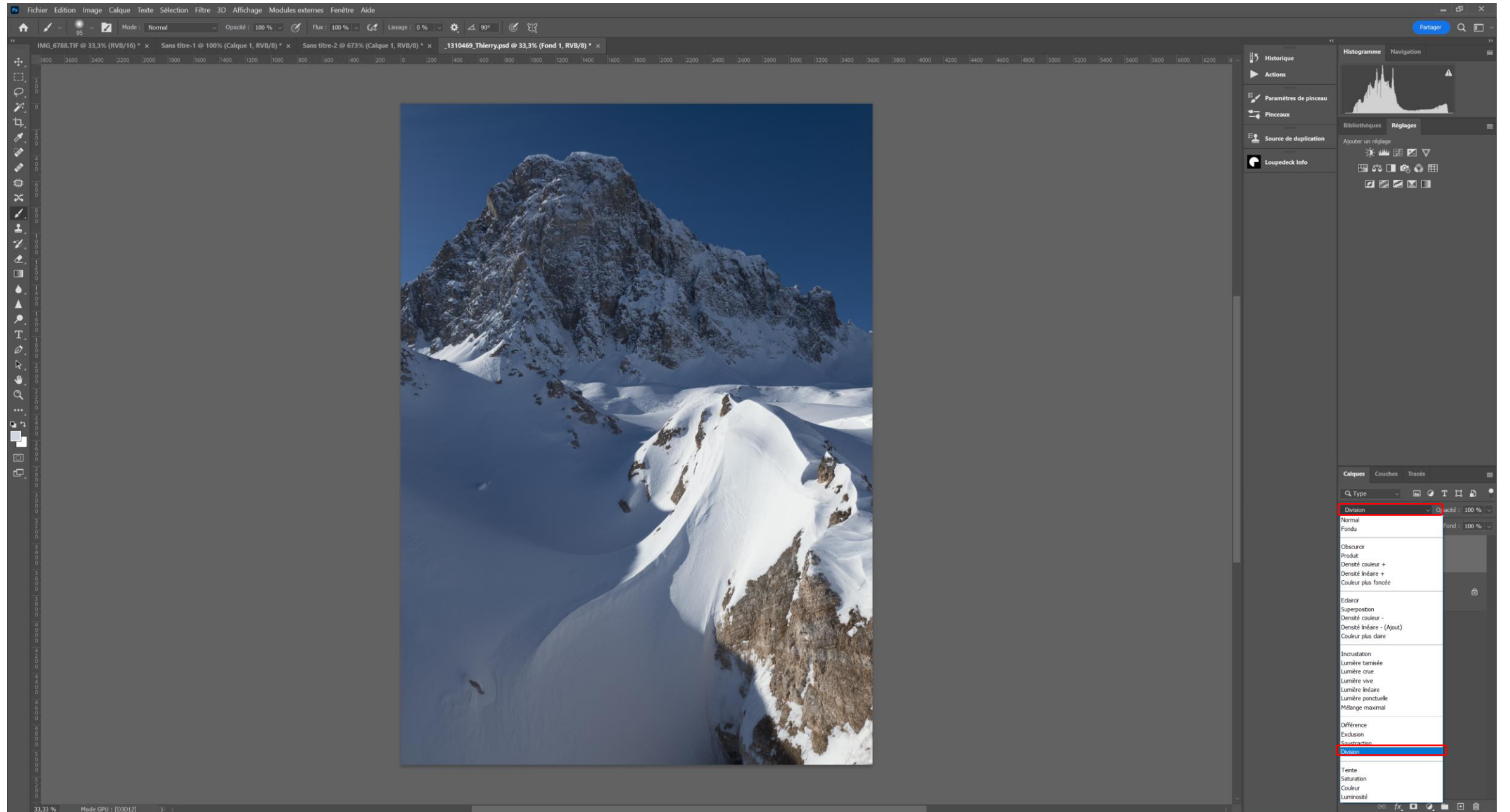

#### • Si la couleur ne convient pas ouvrir le sélecteur de couleurs et échantillonner une autre zone

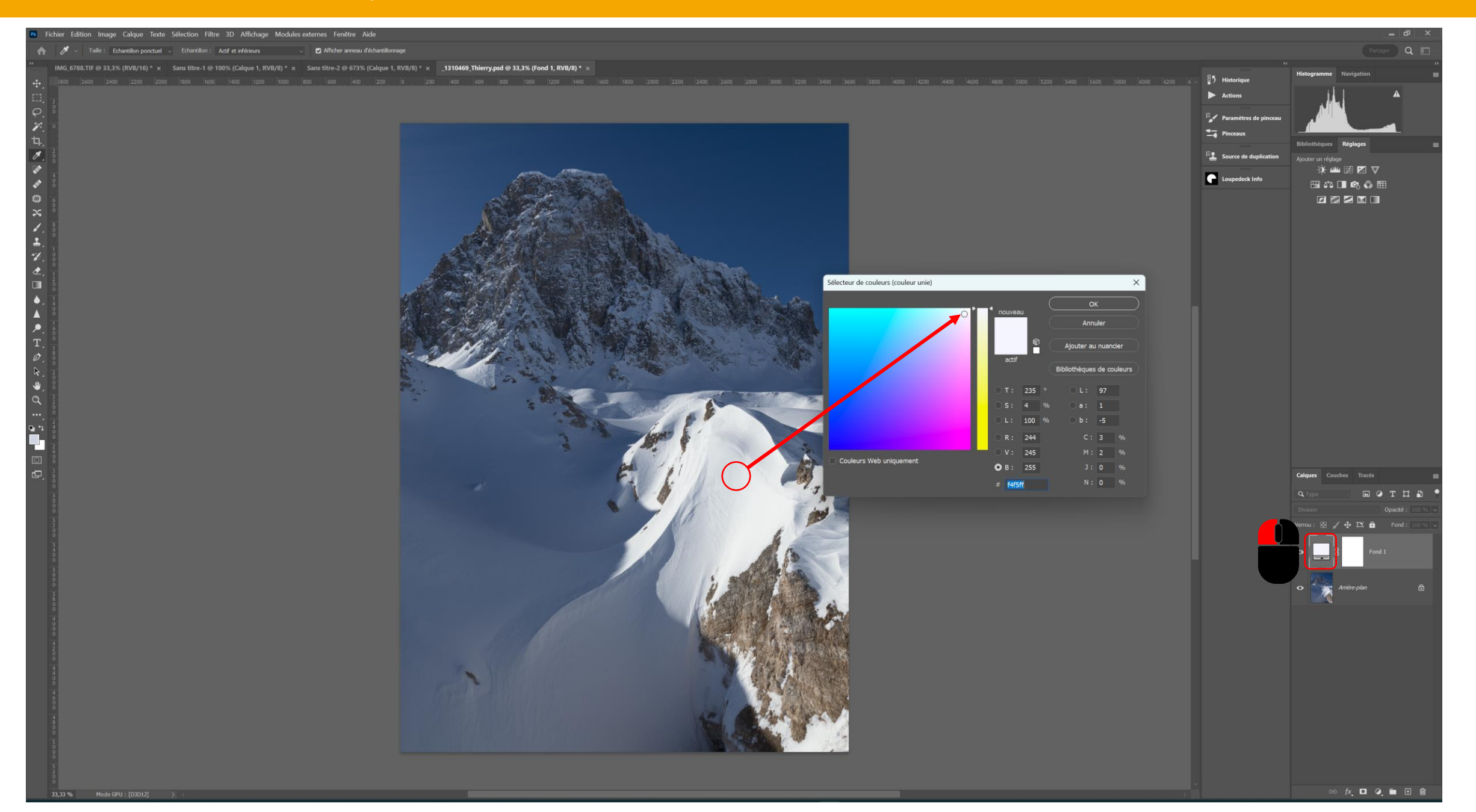

#### • Faire une copie fusionnée : Shift + Ctrl + Alt + e

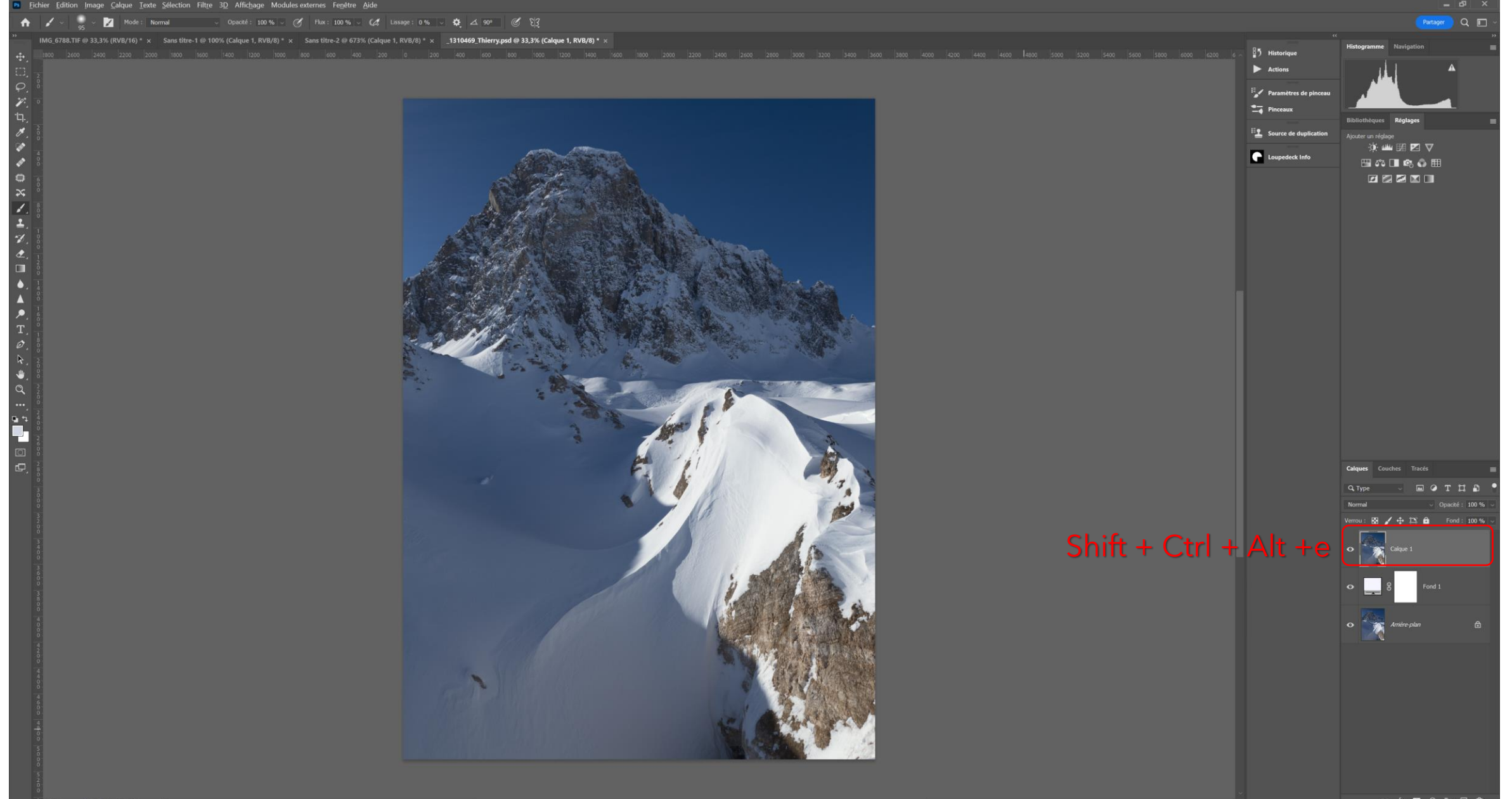

#### • Passer le Calque 1 en mode de fusion Couleur

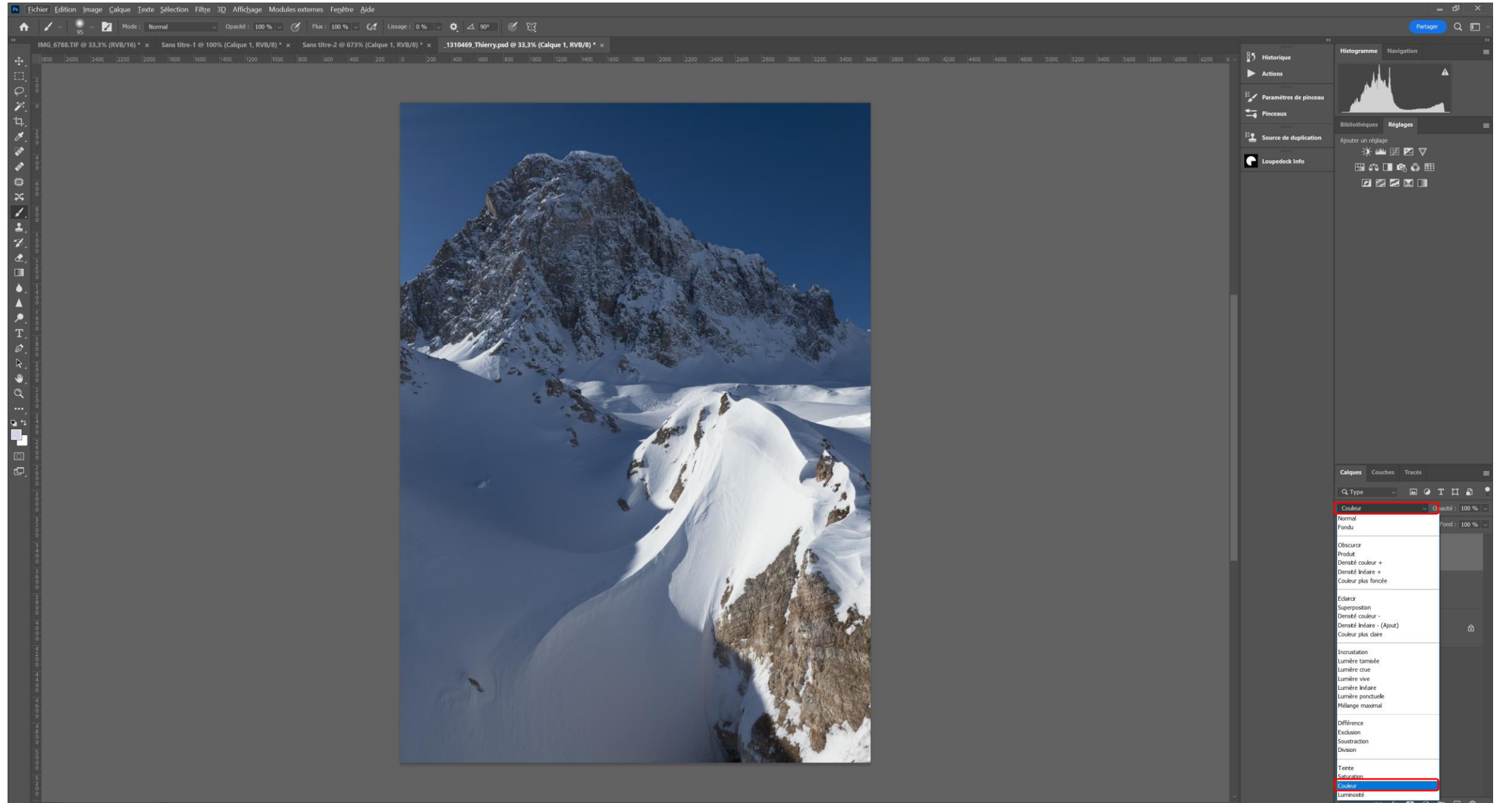

### • Mettre le calque de réglage Couleur unie à la poubelle

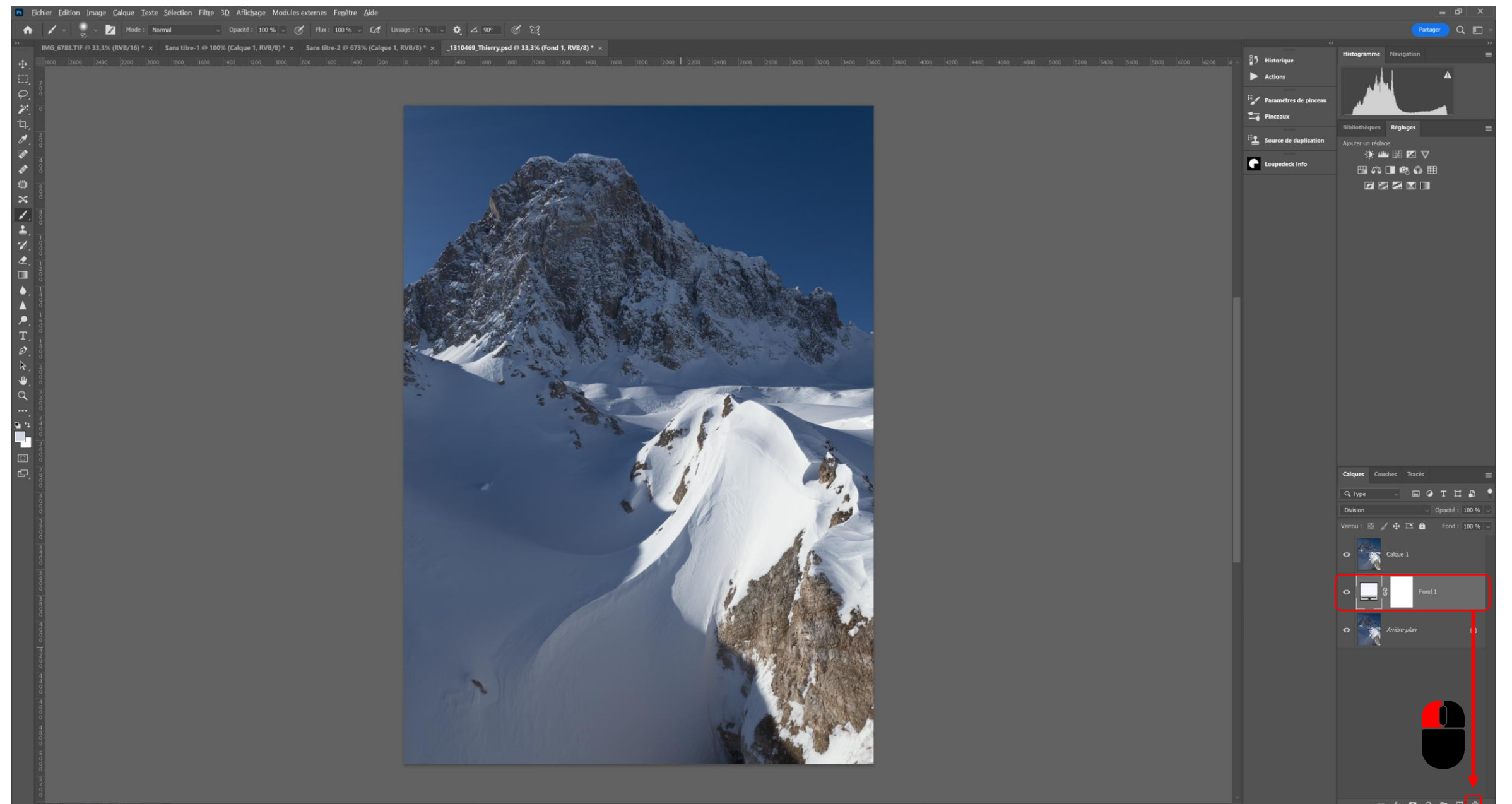

#### • Jouer avec l'opacité du Calque 1, un masque de fusion et un pinceau noir pour adapter au besoin

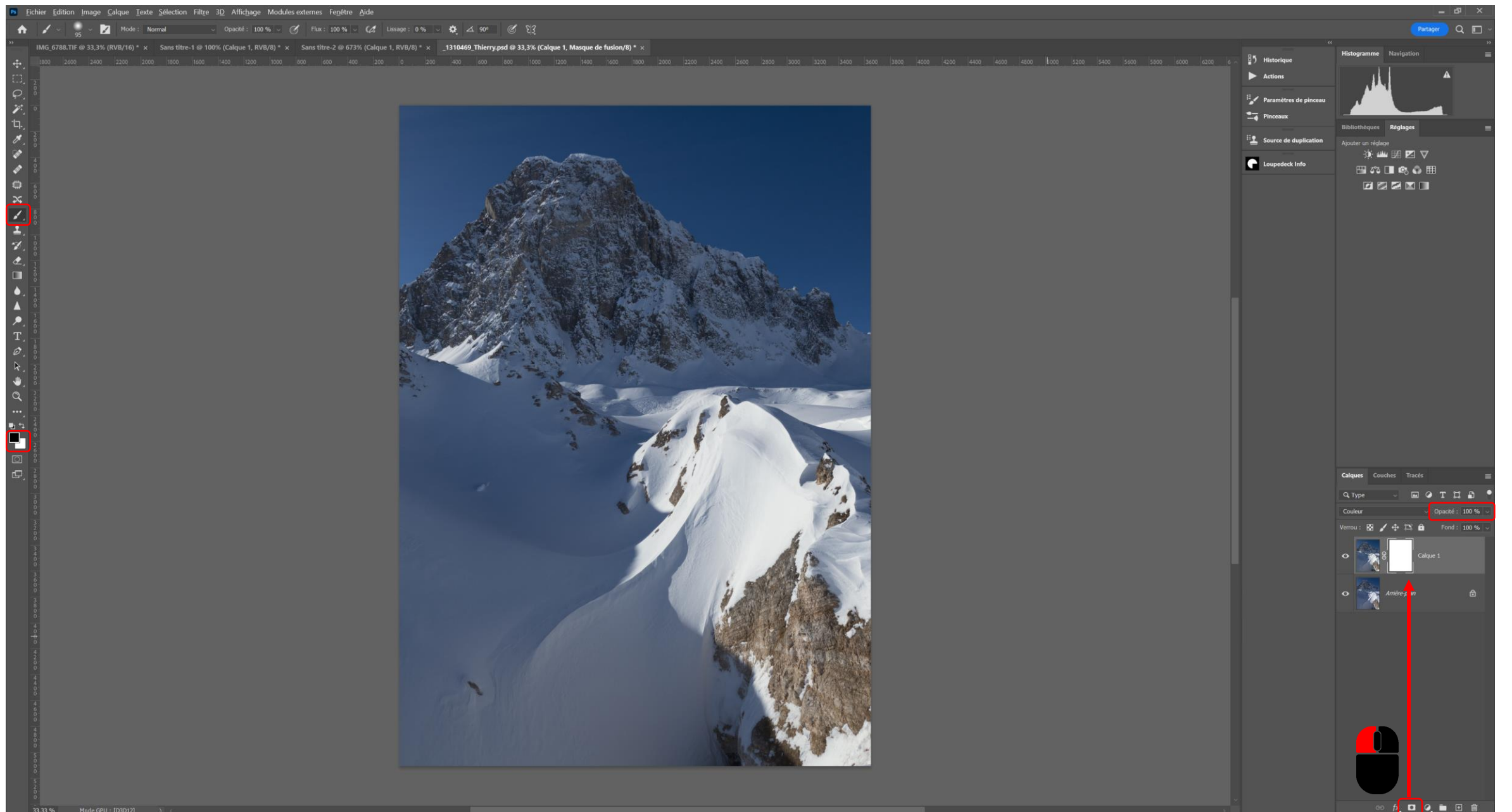